## **CONSEGNA PROGRAMMI**

La scuola ha creato un drive condiviso denominato denominato **"Programmi svolti 2024.25"** in cui sono presenti i diversi plessi dell'istituto. In ciascuno è presente una cartella per ogni classe in cui ogni docente potrà depositare il programma svolto durante l'anno. Il programma andrà nominato **CLASSE.MATERIA.PDF** Es: 3L.diritto.PDF

Per accedere al drive condiviso:

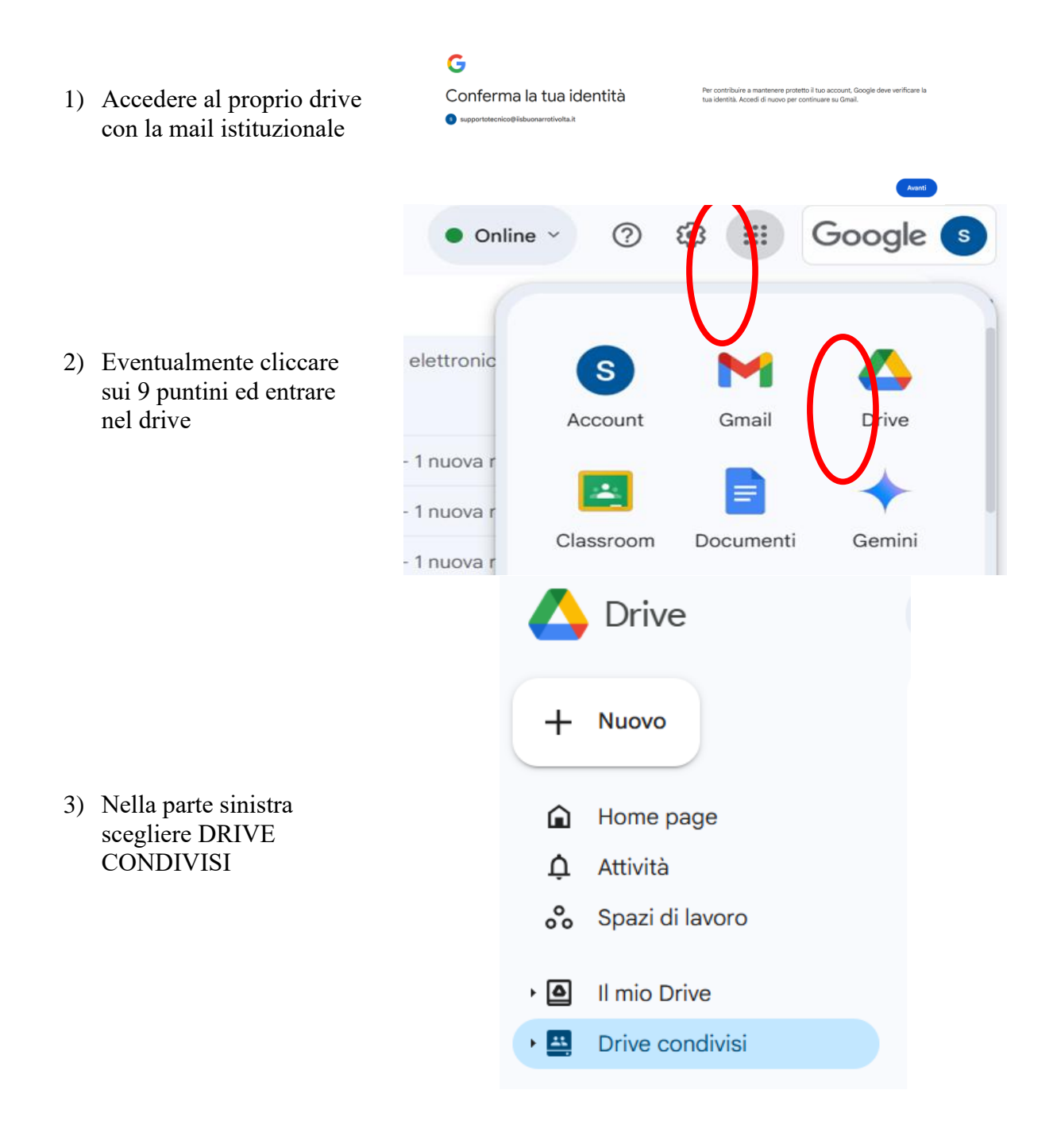

- 4) Troverete almeno i due drive nell'immagine
  - a) uno per i programmi svolti
  - b) uno per i compiti svolti in formato digitale

5) Scegliere la sede di

competenza

2024.25 archivio verifiche digitali Programmi svolti 2024.25 Programmi svolti 2024.25 -6 persone Data modifica < Persone -Sorgente -Tipo - $\mathbf{\uparrow}$ Nome ARBUS **GUSPINI via Banfi GUSPINI via Spano** SERALE SERRAMANNA VILLACIDRO 

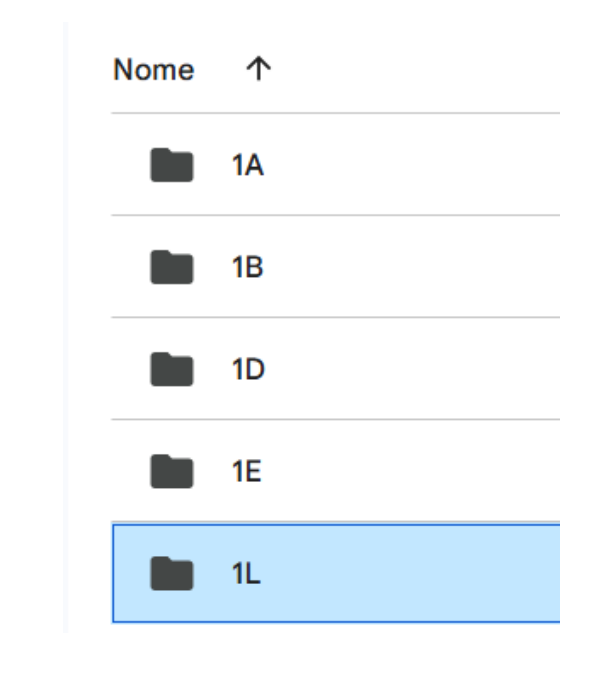

6) Scegliere la classe di competenza

- Appare una schermata di questo tipo, in cui è possibile caricare il file con il programma.
- 8) Per caricare esistono due opzioni
  - a) trascinare all'interno di questa schermata il file
  - b) cliccare su nuovo e poi su caricamento file

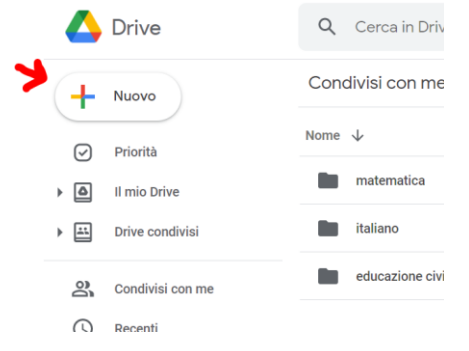

- 9) 9) si aprirà una finestra per il caricamento del file.
- 10) Selezionare la cartella giusta, scegliere il file e poi apri
- 11) in basso a destra vi comparirà l'avanzamento del caricamento
- 12) una volta completato il file compresso si troverà nella cartella della materia desiderata

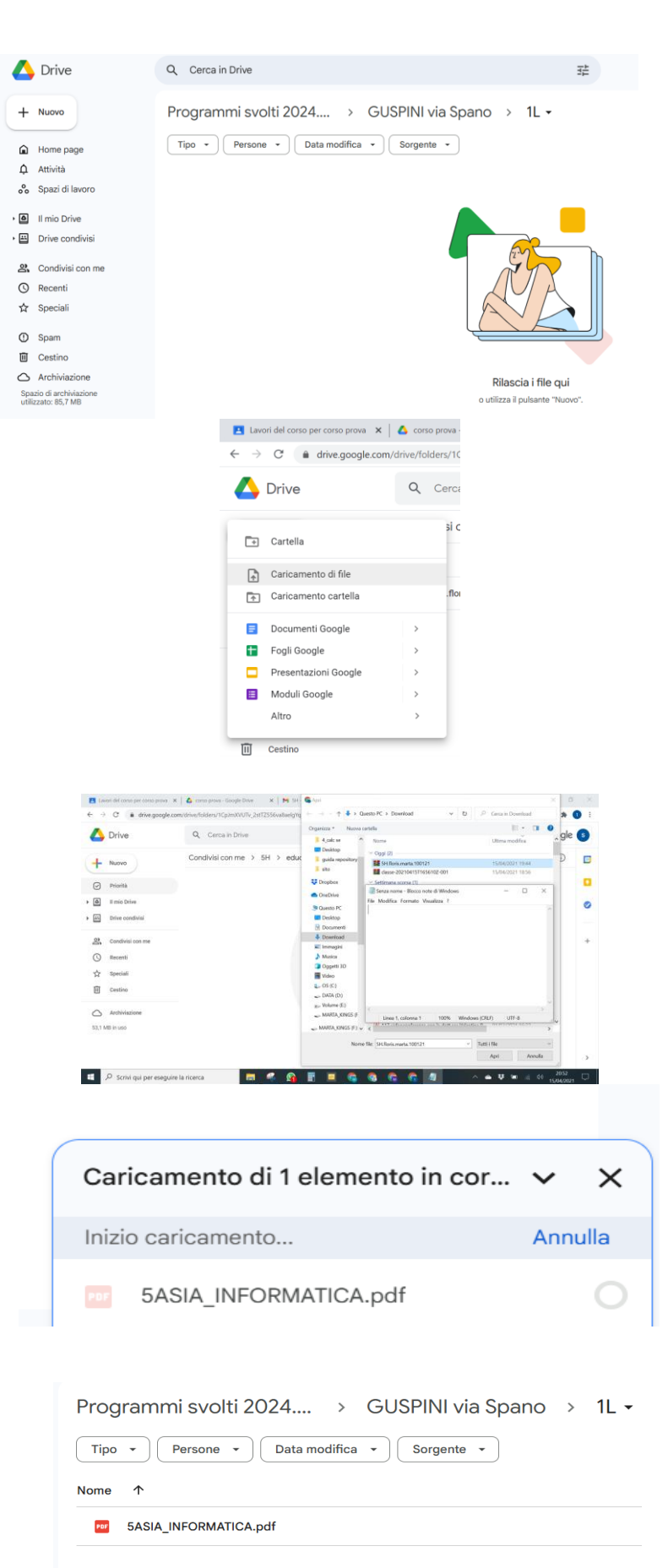